### Sommario

| AN028 - Firmware upgrade procedure with USB on MQ5CF | 3 |
|------------------------------------------------------|---|
| Introduction                                         | 4 |
| Procedure                                            | 4 |
| Note                                                 | 8 |

# AN028 - Firmware upgrade procedure with USB on MQ5CF

| @ <b>qe</b> r    | Quality in Electronic<br>Manufacturing | 5             |                  |
|------------------|----------------------------------------|---------------|------------------|
| Document:        | AN028                                  |               |                  |
| Description:     | Firmware upgrade                       | procedure wit | h USB on MQ5CF   |
| Editor:          | Davide Mocellin                        |               |                  |
| Approver         | Giuliano Tognon                        |               |                  |
| Link:            | http://www.qem.eu                      | /doku/doku.p  | hp/appnote/an028 |
| Language:        | English                                |               |                  |
| Document Release | Description                            | Note          | Date             |
| 01               | New manual                             |               | 09/10/2015       |

## Introduction

This procedure allows the firmware update, Via the USB port on the back of the MQ5CF controller.

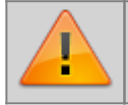

ATTENTION: The firmware upgrade operation is particularly dangerous if it does not run properly, because it could make damage to the instrument.

===== Premise =====.

Copy in the root (main folder) of the USB of upgrading, the **FIRMWARE.a21** file.

#### Procedure

- 1. Turn off the instrument.
- 2. Insert the USB key on the back of the MQ5CF.

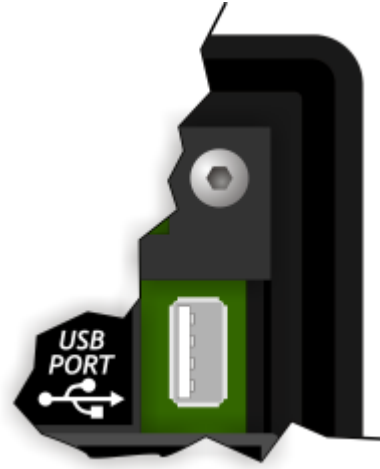

- 3. Turn on the MQ5CF by holding down the **FUNC** button  $\blacksquare$  on the back of the instrument.
- 4. After a few moments the MQ5CF enters the system functions area. Press the **F1** key to get to the function **15 Firmware upgrade**.

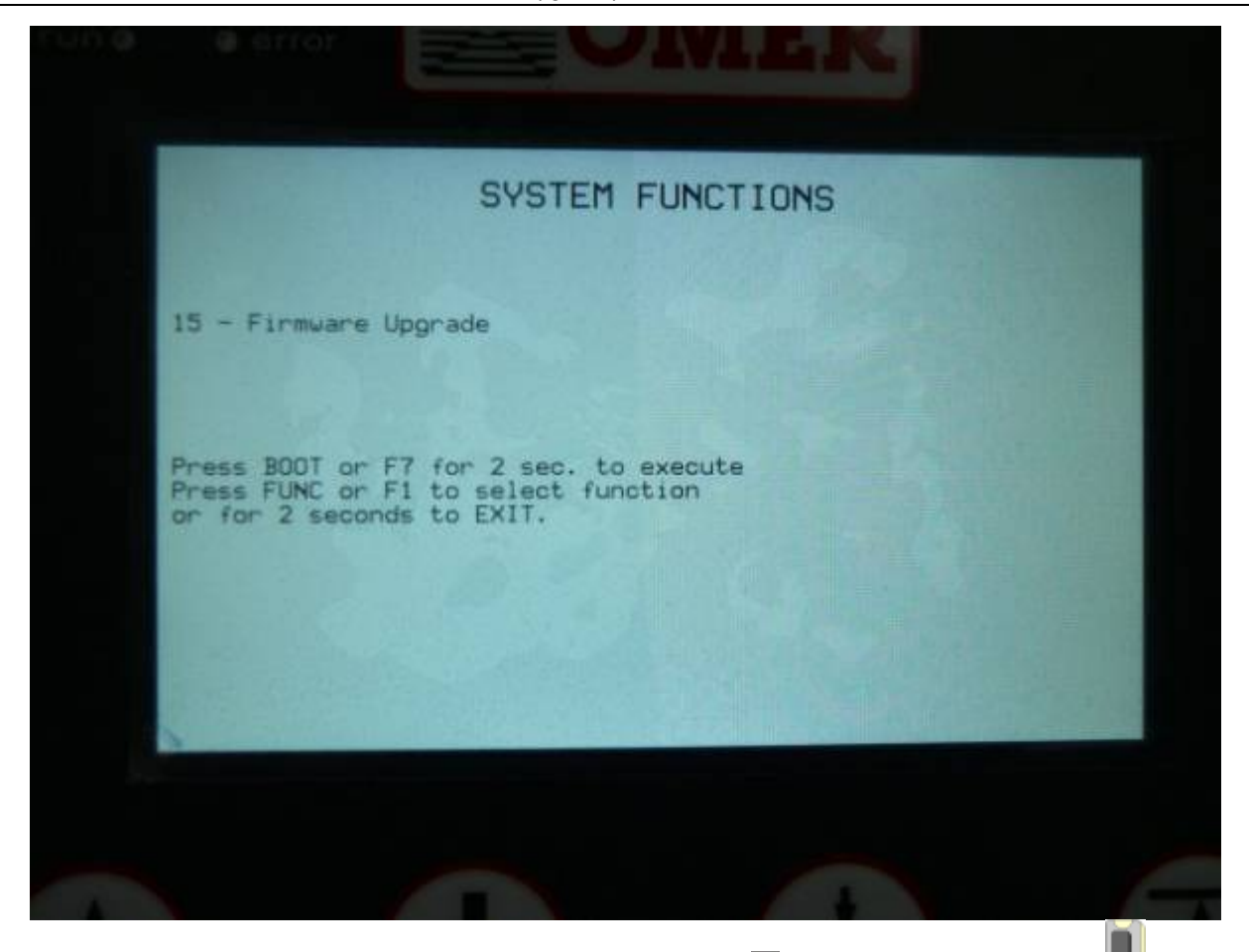

- 5. To execute the function press and hold for 2 seconds the  $F7 \ge$  button or the **B00T** button  $\blacksquare$  on the back.
- 6. A screen is showed for entering the password. The default value is **123**.

| Confir | m with the Enter button  |
|--------|--------------------------|
|        |                          |
|        | SYSTEM FUNCTIONS         |
|        | PASSWORD                 |
|        | 15 - Firmware Upgrade    |
|        | 1 2 3 4 5 +/- 8 //       |
|        | Find pars tuy wxyz space |
|        |                          |
|        |                          |
|        |                          |
|        |                          |

7. It scans the contents of the USB and shows the name of the firmware file found.

To confirm press the **F7** key 🗵 or the **B00T** key 📕

To quit the procedure, press the **F1** key 🖄 or the **FUNC** key

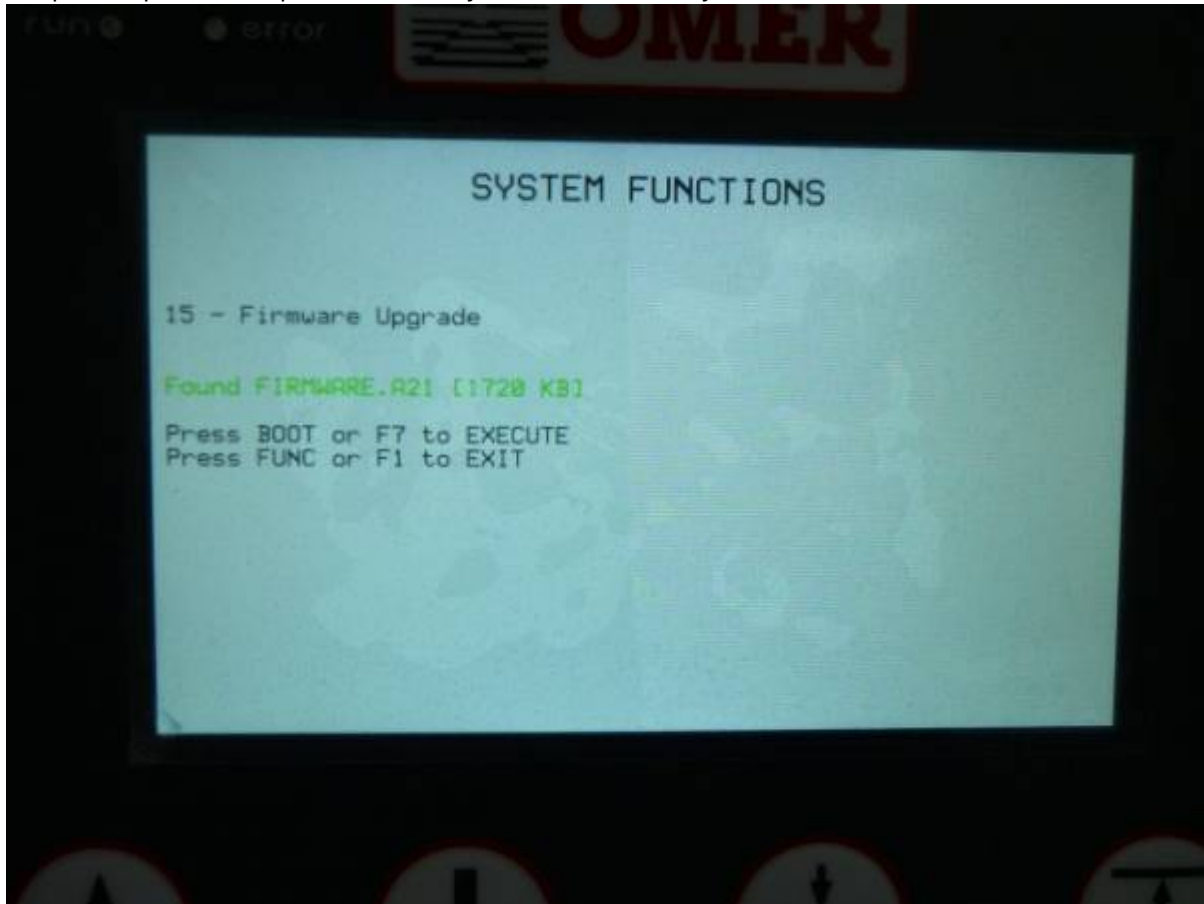

8. Start the upgrade process.

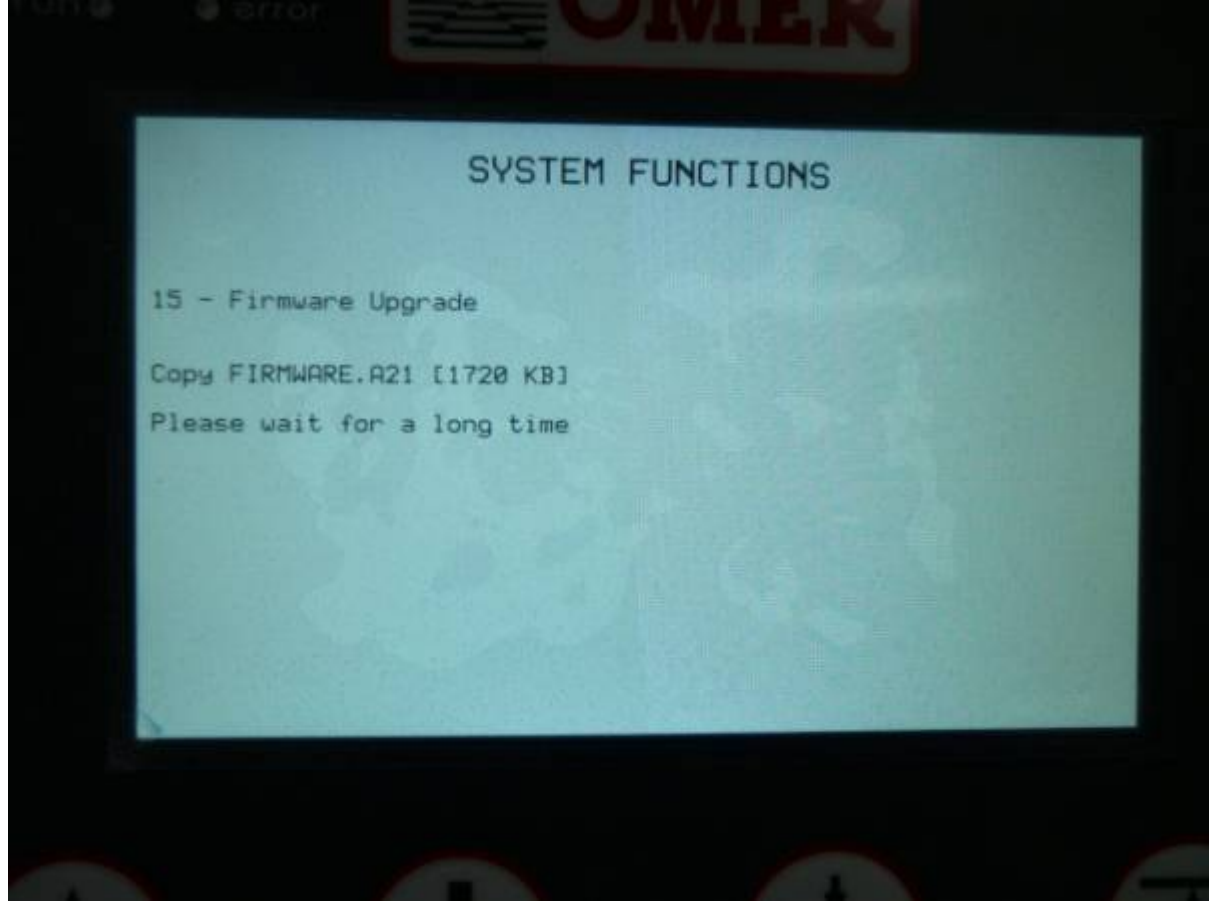

9. When you have finished, The following screen is showed for 5 seconds and then the MQ5CF automatically restarts.

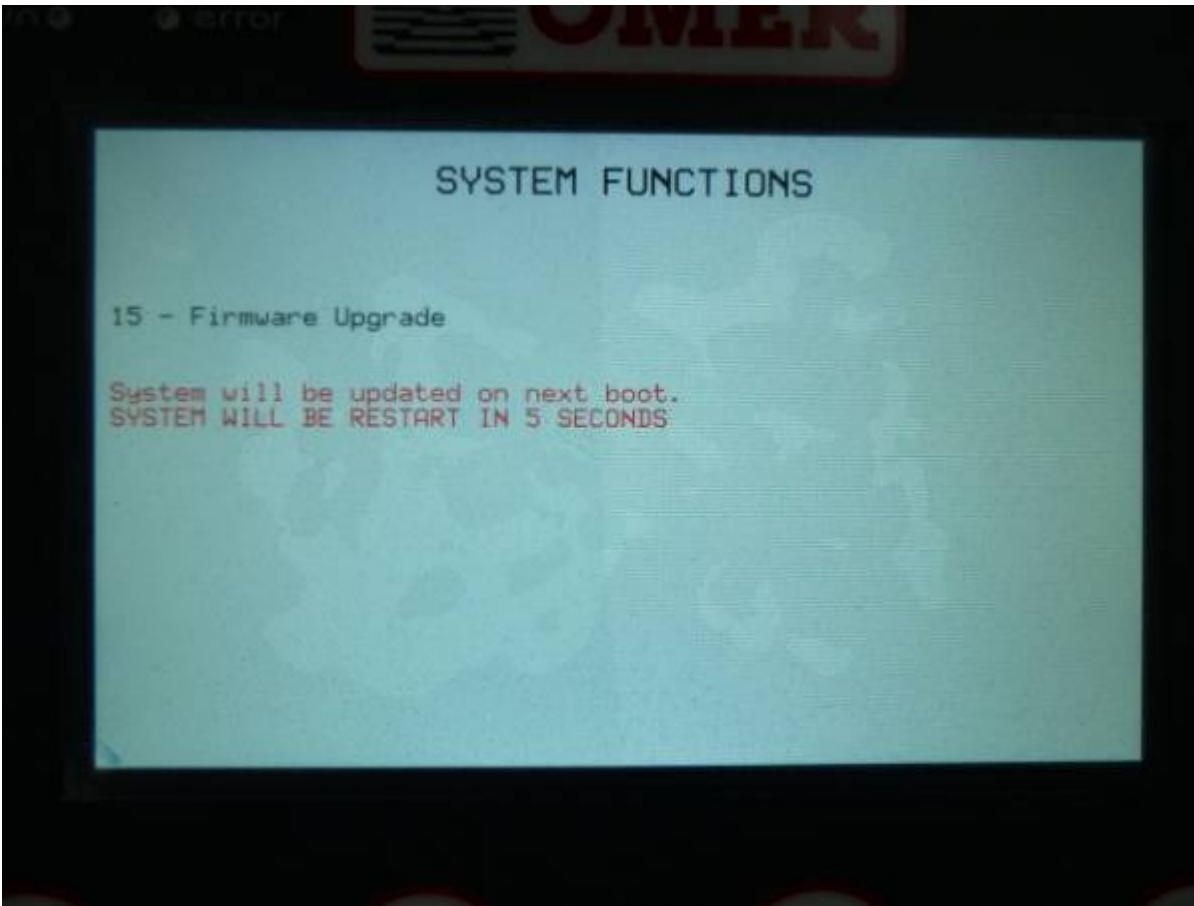

10. A report screen appears when you start the MQ5CF that shows the name of the old firmware and the new one. Press the **F1** key is or the **FUNC** key to proceed with the power on.

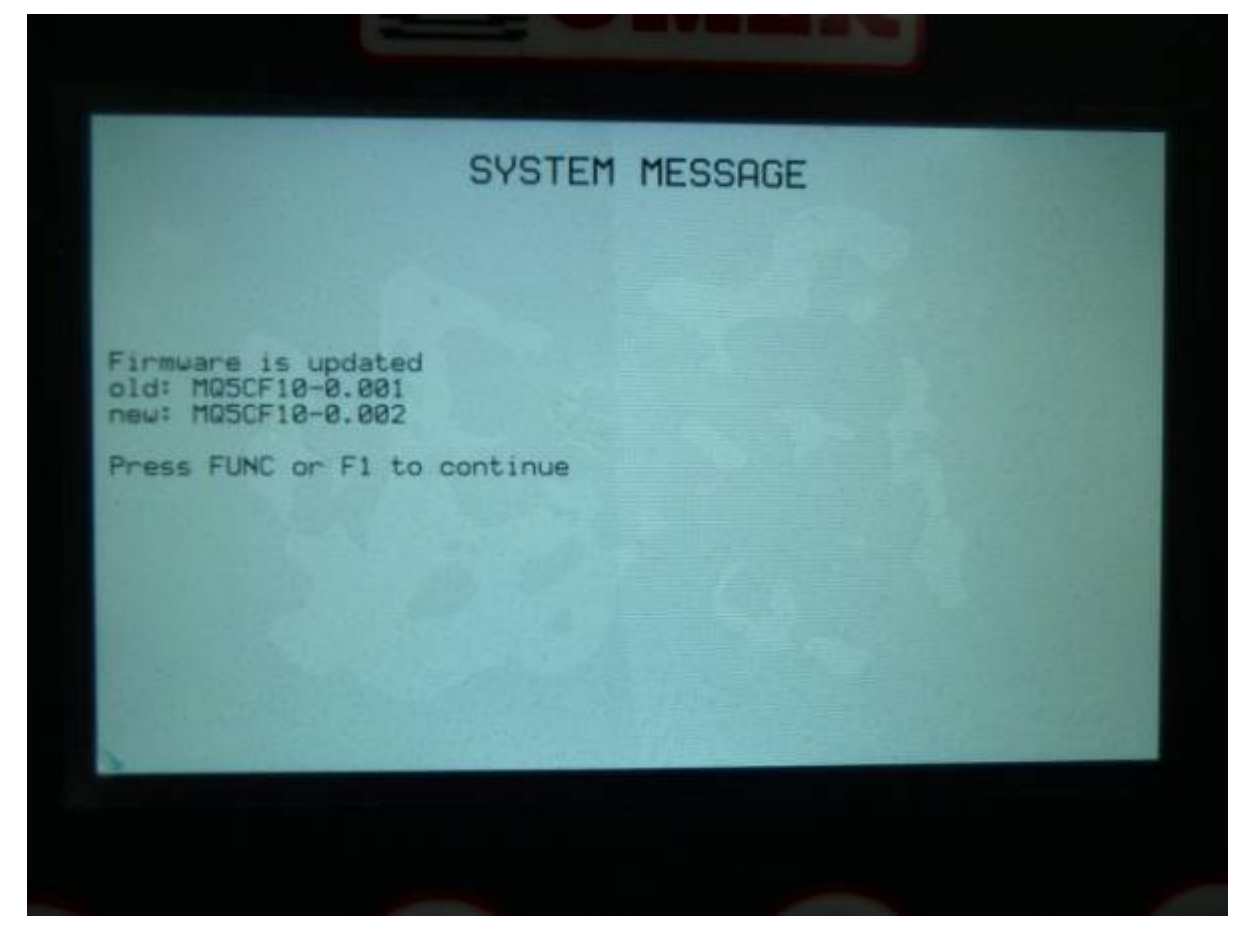

The new application is loaded and the procedure is completed.

#### Note

The firmware update can be done alternately through a special program connecting the MQ5CF with IQ009 interface on the mini-usb PROG port on the back side.

#### WHP001 - Firmware update procedure

Documento generato automaticamente da **Qem Wiki** - https://wiki.qem.it/ Il contenuto wiki è costantemente aggiornato dal team di sviluppo, è quindi possibile che la versione online contenga informazioni più recenti di questo documento.